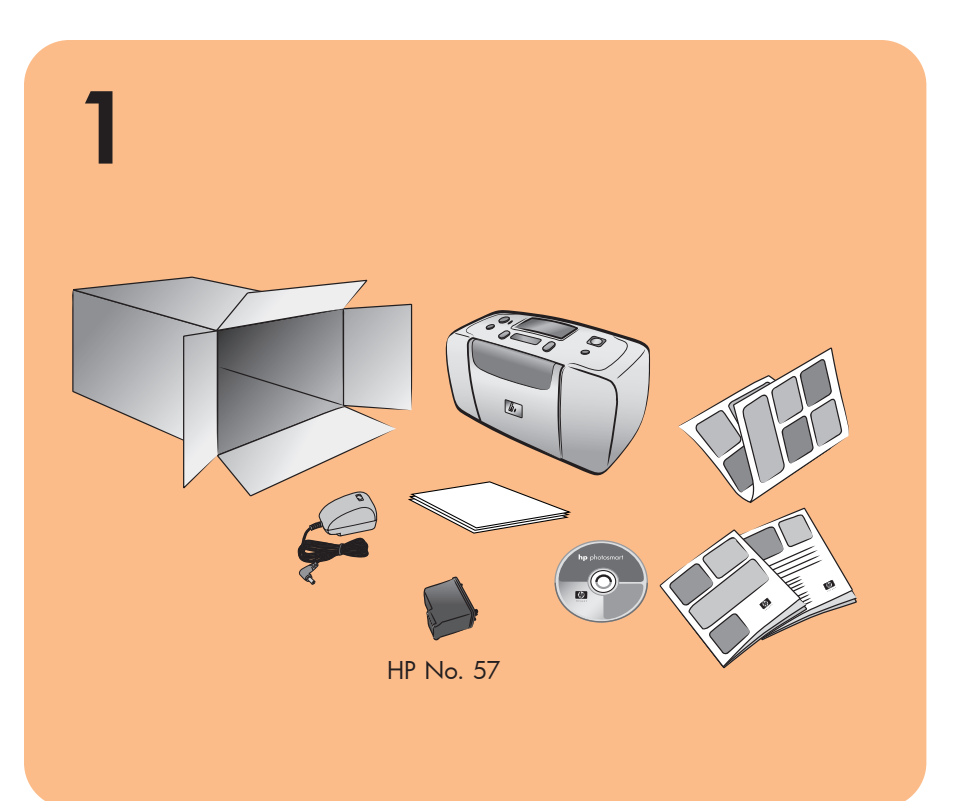

# **hp** photosmart 140 series setup guide

# **hp** photosmart 140 series kurulum kılavuzu

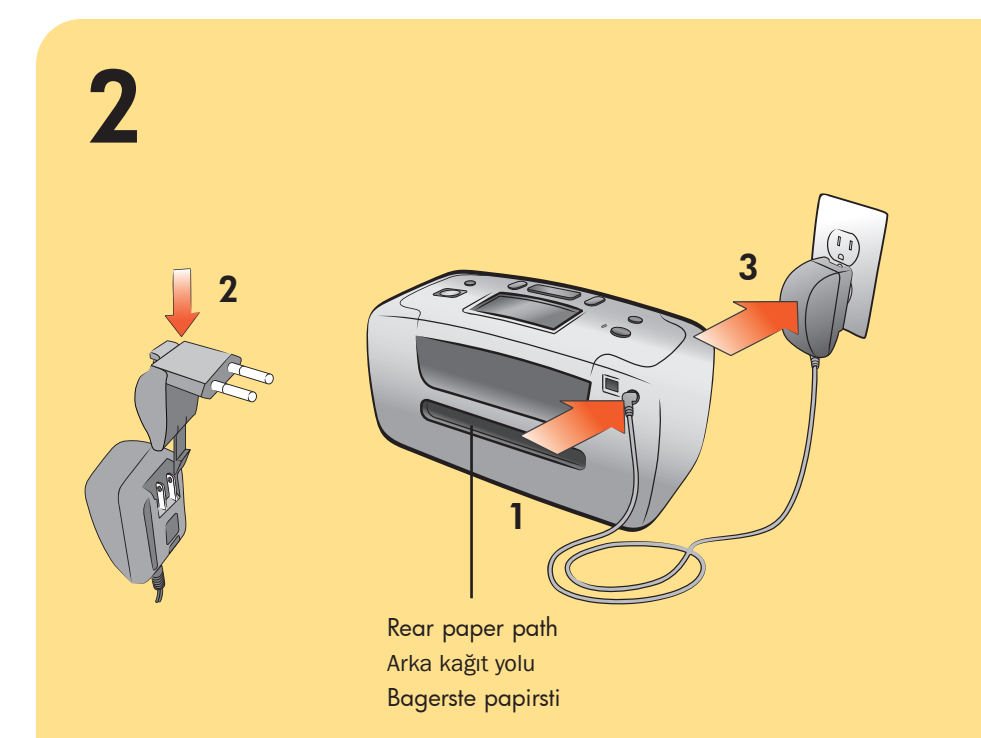

## plug in the power cord

Place the printer at least 254 mm (10 inches) away from any obstruction to allow space for the paper to move through the printer during printing.

1. Connect the power cord to the back of your printer.

2. Connect the adapter plug for your area to the power cord.

3. Plug the power cord into a working electrical outlet.

**Important:** Make sure the power cord does not block the rear paper path.

### güç kordonunu takın

engellerden en az 254 mm (10 inç) uzağa yerleştirin.

3. Güç kordonunu çalışan elektrik çıkışına takın.

emin olun.

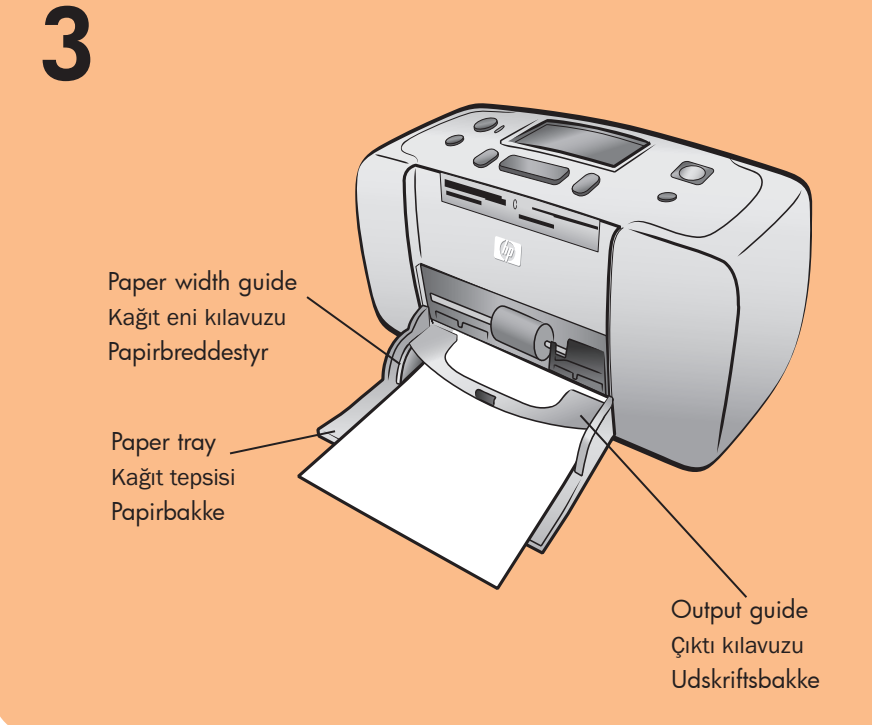

### load an index card

**Note:** The index card will be used to print a calibration page in step 6.

- 1. Open the paper tray door.
- 2. Place an index card from the sample pack on the paper tray and slide the card underneath the output guide.
- 3. Move the paper width guide to fit close to the left edge of the index card without bending the card.

#### dizin kartını yükleyin

kullanılacak.

- 1. Kağıt tepsisi kapağını açın.
- tarafına uyacak şekilde taşıyın.

## 4

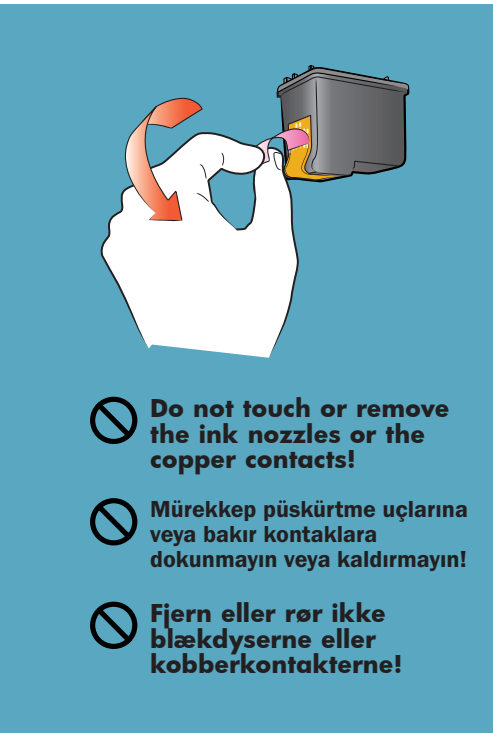

#### remove the tape

- 1. Open the print cartridge package.
- 2. Pull the **pink pull-tab** to remove the clear tape from the print cartridge.

#### bantı kaldırın

1. Yazdırma kartuşu paketini açın. çekme bantını çekin.

Q3025-90163

# **hp** photosmart 140 series installations guide

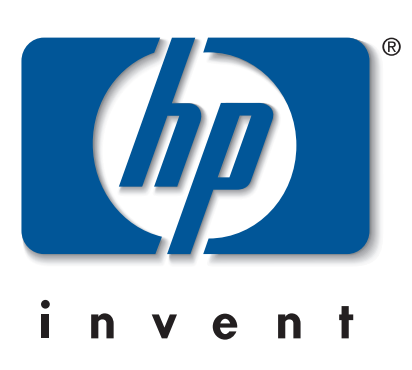

- Yazıcının kağıdın yazıcıda hareket etmesini sağlamak için
- 1. Güç kordonunu yazıcının arkasına bağlayın.
- 2. Takılan adaptörü güç kordonuna bağlayın.
- Önemli: Güç kordonunun arka kağıt yolunu engellemediğinden

#### tilslut strømkablet

Placer printeren, så den har et frit område bagved på mindst 254 mm (10 tommer), således at der er plads til, at papiret kan bevæge sig ud gennem printeren under udskrivning.

- 1. Tilslut strømkablet bag på printeren.
- 2. Slut adapteren for dit land til strømkablet.
- 3. Sæt strømkablet ind i et aktivt strømudtag.

Vigtigt: Kontroller, at strømkablet ikke blokerer den bagerste papirsti.

Not: Dizin kartı 6. adımdaki kalibrasyon sayfasını yazdırmak için

- 2. Kağıt tepsisindeki örnek paketten dizin kartını yerleştirin ve kartı çıkış kılavuzunun altına kaydırın.
- 3. Kağıt genişliği kılavuzunu kartı bükmeden dizin kartının sol

#### ilæg et kartotekskort

Bemærk: Kartotekskortet vil blive brugt til udskrivning af en kalibreringsside under trin 6.

- 1. Åbn papirbakkedækslet.
- 2. Placer et kartotekskort fra prøvepakken på papirbakken, og skub kortet ind under udskriftsbakken.
- 3. Ryk papirbreddestyret, så det flugter helt tæt med kartotekskortets venstre kant uden at bøje kortet.

2. Şeffaf bantı yazdırma kartuşundan kaldırmak için **pembe** 

#### fjern tapen

- 1. Åbn pakken med blækpatronen.
- 2. Hiv i den lyserøde trækstrimmel for at fjerne den gennemsigtige tape fra blækpatronen.

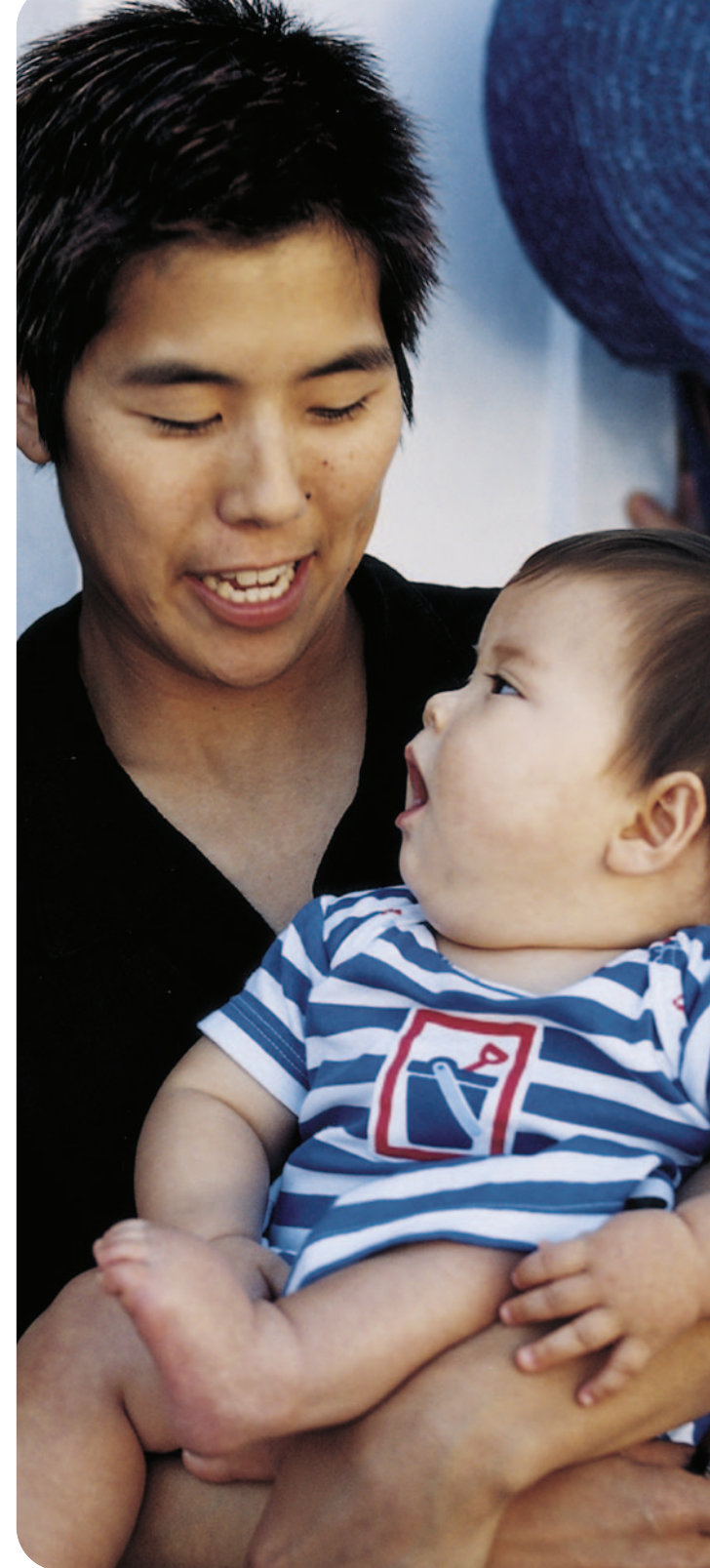

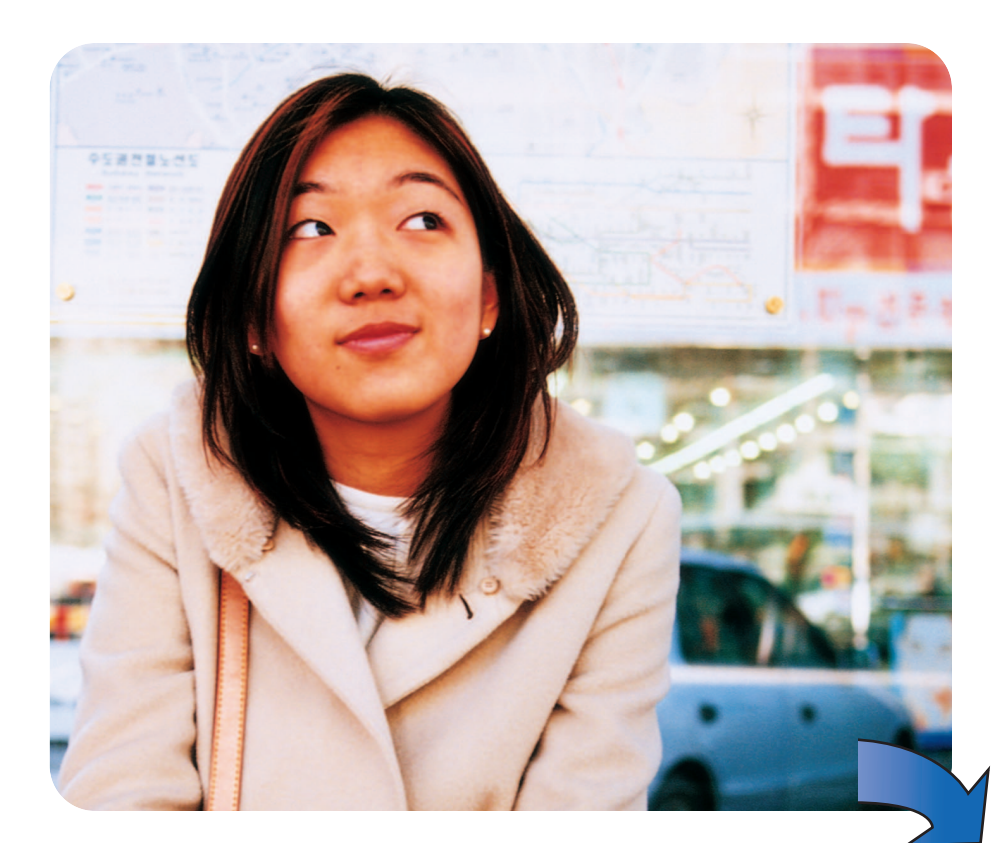

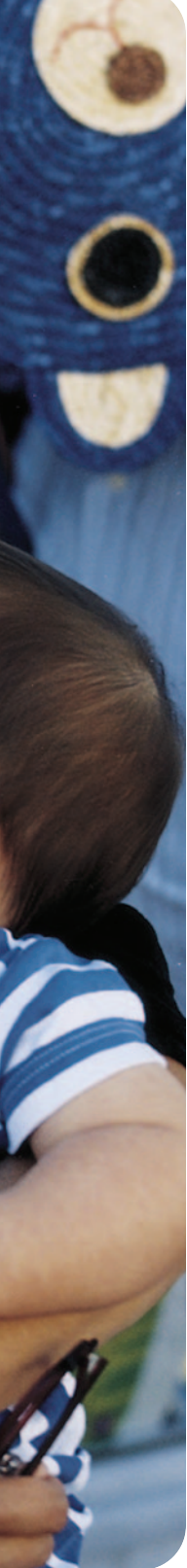

2

3

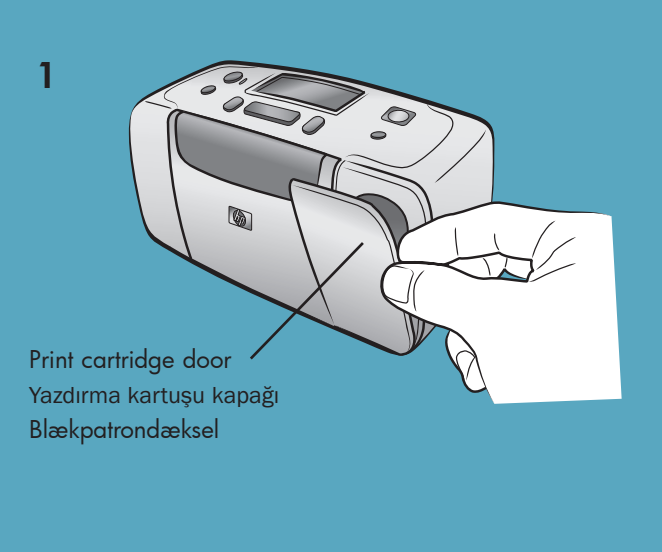

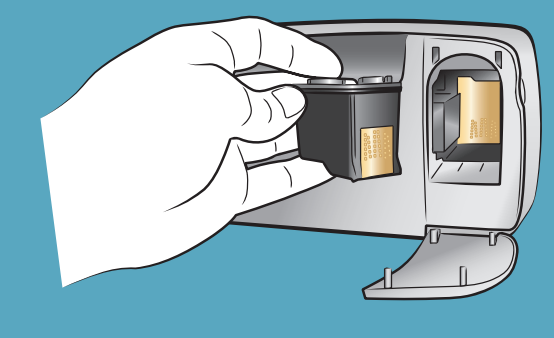

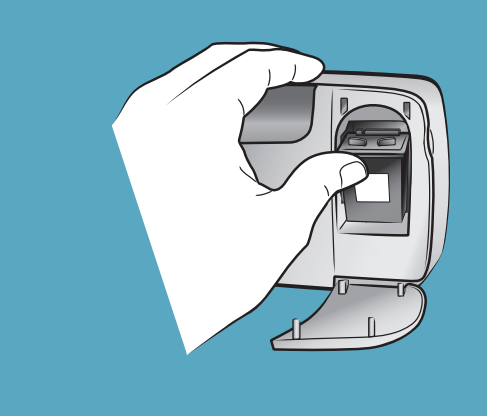

6

## On button ON (Açık) Knappen On (Afbryder)

Knappen Select Photos (Vælg fotos)

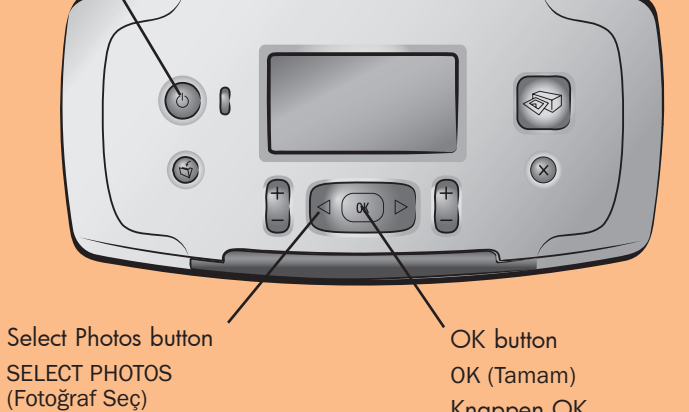

Knappen OK

select your language 1. Press the **ON** button on the top of the printer.

- 2. When Select Language? appears on the printer's LCD screen, press the **OK** button. The first language choice appears.
- 3. To select this language, press the **OK** button. To see more languages, press the **SELECT PHOTOS** • button. When you see your desired language, press the **OK** button. Press the **OK** button again to confirm your choice.
- 4. When Select Country/Region? appears on the printer's LCD screen, press the **OK** button. The first country/region choice appears
- 5. To select this country/region, press the OK button. To see more choices, press the **SELECT PHOTOS** • button. When you see your desired country or region, press the OK button.
- 6. Press the **OK** button again. A calibration page prints on the previously loaded index card.

#### yazdırma kartuşu takma

- 1. Yazdırma kartuşu kapağını açın. 2. Yazdırma kartuşunu, bakır kontaklar yazıcının içine, mürekkep yazdırma kartuşu yuvasına yerleştirin.
- püskürtme uçları ise aşağı bakacak şekilde HP No. 57 üç renkli 3. Yuvayı yerine oturduğunu hissedinceye kadar yazdırma kartuşunu
- yuvasına itin.
- 4. Yazdırma kartuşu kapağını kapatın.

- görünür. 3. Bu dili seçmek için, **OK (TAMAM)** düğmesine basın. Daha fazla dil görmek için, SELECT PHOTOS (FOTOĞRAF SEÇ) > düğmesine basın. İstenilen dili gördüğünüzde, OK (TAMAM) düğmesine basın. Seçiminizi onaylamak için OK (TAMAM) düğmesine basın.
- ülke/bölge seçimi görünür.
- 5. Bu ülkeyi/bölgeyi seçmek için, OK (TAMAM) düğmesine basın. Daha fazla seçim görmek için, SELECT PHOTOS (FOTOĞRAF SEÇ) 🕨 düğmesine basın. İstenilen ülkeyi veua bölgeyi gördüğünüzde, OK (TAMAM) düğmesine basın.
- 6. OK (TAMAM) düğmesine tekrar basın. Kalibrasyon sayfası önceden yüklü dizin kartında yazdırılır.

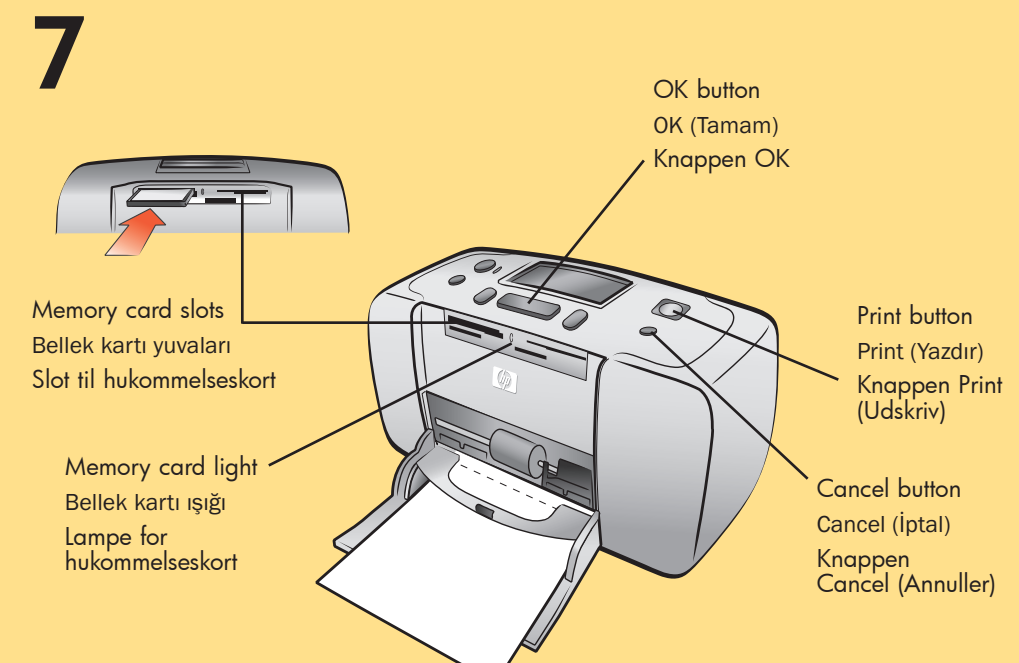

## print your first photo

- 1. Place a few sheets of photo paper in the paper tray with the glossy side up and the tab closest to the inside of the printer. Slide the paper underneath the output guide.
- 2. Move the paper width guide to fit close to the left edge of the paper without bending the paper.
- 3. Insert a memory card that contains digital photos into the correct memory card slot.
- Note: Push the memory card into the printer until it stops—it does not insert all the way into the printer. The memory card light flashes while the printer reads the memory card.
- 4. Press the **CANCEL** button to cancel printing a photo index page.
- 5. When **Select:#1** appears on the printer's LCD screen, press the **PRINT** button to print your first photo.

## ilk fotoğrafınızı bastırma

- 1. Pek çok fotoğraf kağıdını parlak yüzü yukarı gelecek şekilde ve kenarlığı yazıcının içine yakın olacak şekilde kağıt tepsisine yerleştirin. Kağıdı çıkış tepsisinin altına doğru kaydırın.
- uyacak şekilde taşıyın.
- yuvasına yerleştirin.
- yanıp söner.
- (IPTAL) düğmesine basın.
- 5. Yazıcının LCD ekranında Select:#1 (Seç:#1) göründüğünde, ilk fotoğrafınızı bastırmak için PRINT (YAZDİR) düğmesine basın.

## install the print cartridge

1. Open the print cartridge door.

4. Close the print cartridge door.

into place.

2. Insert the **HP No. 57 tri-color** print cartridge into the print cartridge cradle with the copper contacts facing toward the inside of the printer and the ink nozzles facing down.

3. Push the print cartridge into the cradle until you feel it snap

#### isæt blækpatronen

- 1. Åbn blækpatrondækslet.
- 2. Sæt en trefarvet HP-blækpatron nr. 57 i blækpatronholderen med kobberkontakterne ind mod printeren og blækdyserne nedad.
- 3. Skub blækpatronen ind i holderen, indtil den klikker på plads.
- 4. Luk blækpatrondækslet.

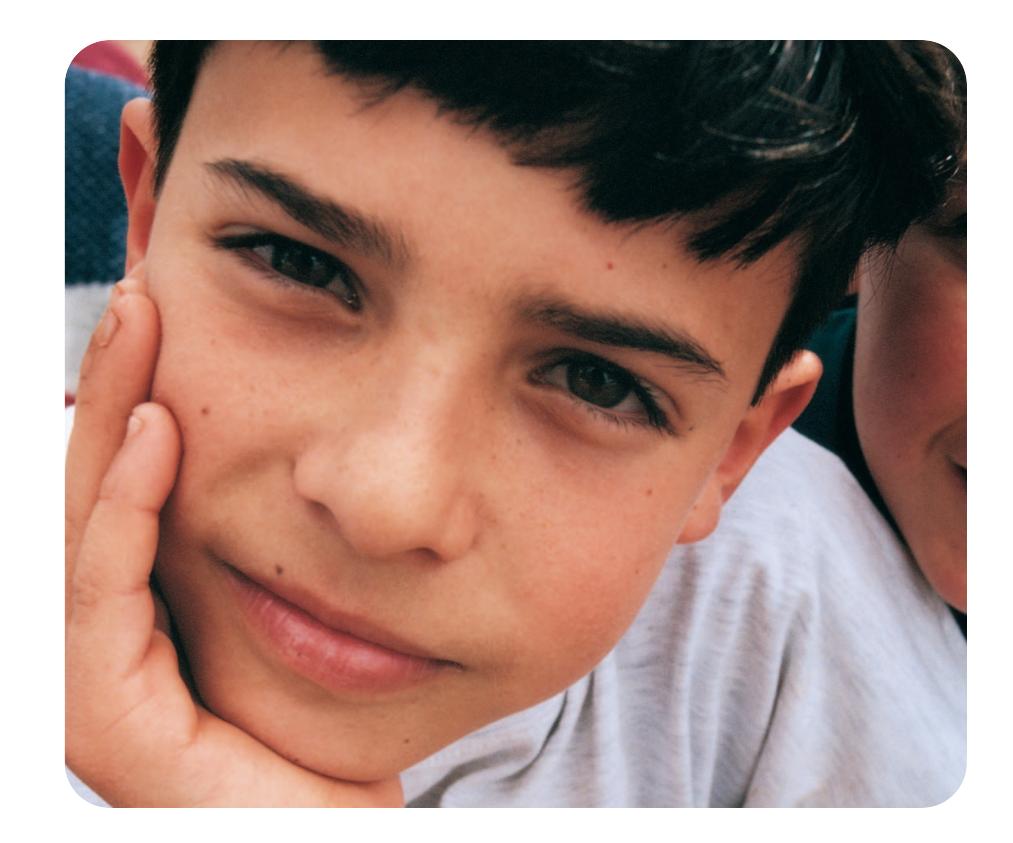

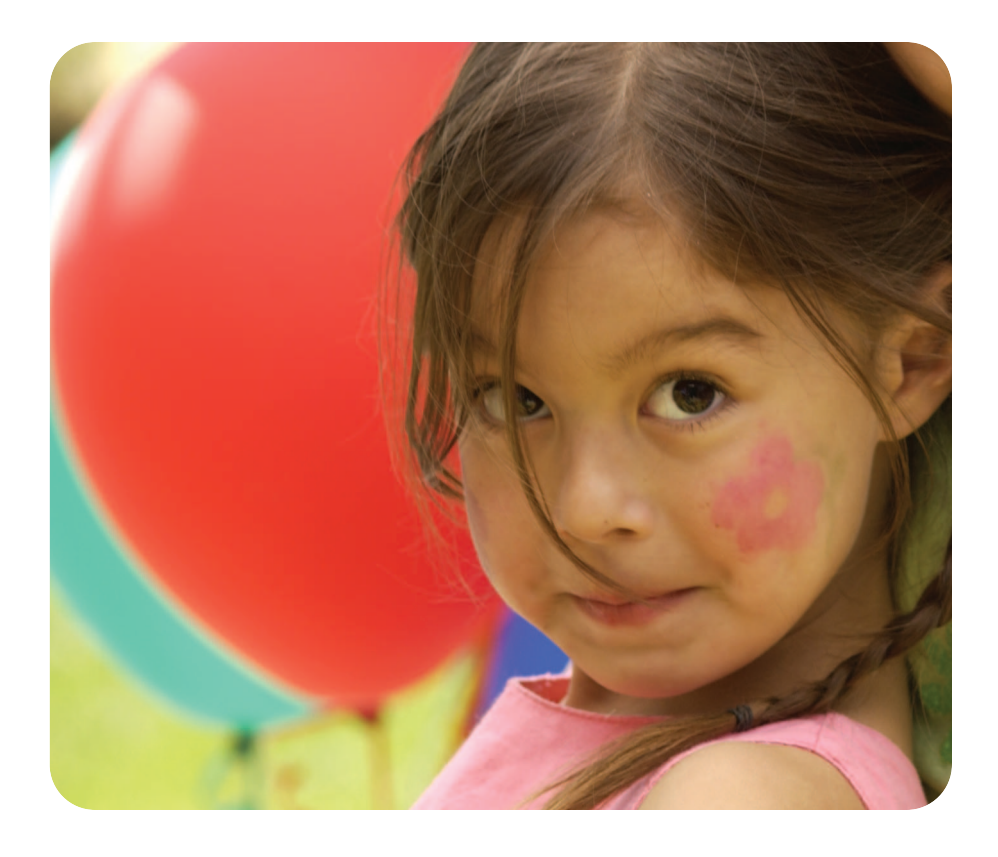

#### dilinizi seçin

- 1. Yazıcının üstündeki ON (AÇİK) düğmesine basın.
- 2. Yazıcının LCD ekranında Select Language? (Dil Seçilsin mi?) göründüğünde, OK (TAMAM) düğmesine basın. İlk dil seçimi
- 4. Yazıcının LCD ekranında Select Country/Region? (Ülke/Bölge Seçilsin mi?) göründüğünde, OK (TAMAM) düğmesine basın. İlk

#### vælg sprog

- 1. Tryk på knappen ON (AFBRYDER) oven på printeren.
- 2. Når Select Language? (Vælg sprog?) vises på printerens LCDskærm, skal du trykke på knappen OK. Det første sprog vises.
- 3. Tryk på knappen OK for at vælge dette sprog. Tryk på 🕨 på knappen SELECT PHOTOS (VÆLG FOTOS) for at få vist flere sprog. Tryk på knappen **OK**, når det ønskede sprog vises. Tryk på knappen OK igen for at bekræfte valget.
- 4. Når Select Country/Region? (Vælg land/område?) vises på printerens LCD-skærm, skal du trykke på knappen OK. Det første land/område vises.
- 5. Tryk på knappen **OK** for at vælge dette land/område. Tryk på > på knappen SELECT PHOTOS (VÆLG FOTOS) for at få vist flere valgmuligheder. Tryk på knappen **OK**, når det ønskede land eller område vises.
- 6. Tryk på knappen OK igen. Der udskrives en kalibreringsside på det tidligere ilagte kartotekskort.

#### need more help? daha fazla yardıma ihtiyacınız var mı? har du brug for mere hjælp?

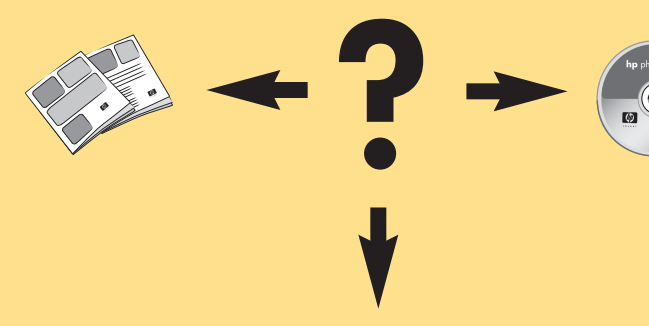

www.hp.com/support

- 2. Kağıt genişliği kılavuzunu kağıdı bükmeden kağıdın sol tarafına
- 3. Dijital fotoğraflar içeren bellek kartını doğru bellek kartı
- Not: Bellek kartını durana kadar yazıcının icine itin–yazıcının içine girmez. Bellek kartı ışığı yazıcı bellek kartını okuduğunda
- 4. Fotoğraf dizin sayfasını yazdırmayı iptal etmek için CANCEL

#### udskriv det første foto

- 1. Placer nogle få ark fotopapir i papirbakken med den blanke side opad og afrivningsfanen ind mod printeren. Skub papiret ind under udskriftsbakken.
- 2. Ryk papirbreddestyret, så det flugter helt tæt med papirets venstre kant uden at bøje papiret.
- 3. Indsæt et hukommelseskort med digitale fotos i det korrekte slot til hukommelseskort.
- Bemærk: Skub hukommelseskortet ind i printeren, indtil det stoppes - det skal ikke skubbes helt ind i printeren. Lampen for hukommelseskortet blinker, mens printeren læser hukommelseskortet.
- 4. Tryk på knappen **CANCEL (ANNULLER)** for at annullere udskrivningen af en fotoindeksside.
- 5. Når Select:#1 (Vælg:#1) vises på printerens LCD-skærm, skal du trykke på knappen PRINT (UDSKRIV) for at udskrive det første foto.

Printed in Germany 04/03 v1.0.2  $\bullet$  Printed on recycled paper © 2003 Hewlett-Packard Company

Almanya'da basılmıştır 04/03 v1.0.2 • Geri dönüştürülmüş kağıda basılmıştır © 2003 Hewlett-Packard Company

Trykt i Tyskland 04/03 v1.0.2 • Trykt på genbrugspapir © 2003 Hewlett-Packard Company

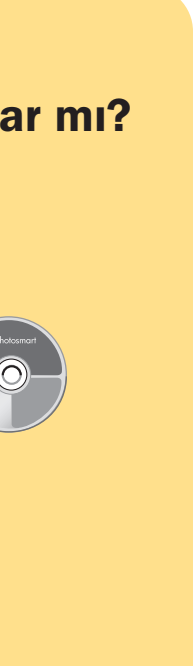

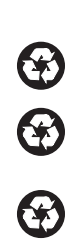